# Special hardware available (GPUs) & how to use it

June 19, 2024

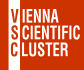

# **TOP500 List November 2023**

| Rank | Nation   | Machine            | Performance   | Accelerators           |
|------|----------|--------------------|---------------|------------------------|
| 1.   |          | Frontier           | 1206 PFLOPs/s | AMD MI250X             |
| 2.   |          | Aurora             | 1012 PFLOPs/s | INTEL DatCntGPUMax1550 |
| 3.   |          | Eagle              | 561 PFLOPs/s  | NVIDIA H100            |
| 4.   | •        | Fugaku             | 442 PFLOPs/s  |                        |
| 5.   | +-       | Lumi               | 380 PFLOPs/s  | AMD MI250X             |
| 6.   | +        | Alps               | 270 PFLOPs/s  | NVIDIA GH200           |
| 7.   |          | Leonardo           | 241 PFLOPs/s  | NVIDIA A100            |
| 8.   | <b>.</b> | MareNostrum5       | 175 PFLOPs/s  | NVIDIA H100            |
| 9.   |          | Summit             | 149 PFLOPs/s  | NVIDIA V100            |
| 10.  |          | EosNVIDIA DGX SPOD | 121 PFLOPs/s  | NVIDIA H100            |

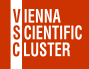

## GPUs @ VSC

| Partition                    | Model                                 | #Cores   | Clock Freq | Memory | Bandwidth | TDP | FP32/FP64   |
|------------------------------|---------------------------------------|----------|------------|--------|-----------|-----|-------------|
|                              |                                       |          | (GHz)      | (GB)   | (GB/s)    | (W) | (GFLOPs/s)  |
| zen2_0256_a40x2              | 45 × 2 × A40                          | 5376/336 | 1.74       | 48     | 696       | 300 | 37000/578   |
| zen3_0512_a100×2             | $60 \times 2 \times A100$             | 6912/432 | 1.40       | 40     | 1600      | 400 | 20000/10000 |
| gpu_rt×2080ti <sup>[†]</sup> | $19 \times 1 \times rt \times 2080ti$ | 4352/544 | 1.45       | 11     | 616       | 255 | 13400/400   |

<sup>[†]</sup> private nodes, available only at idle times

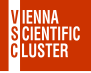

1. VSC-5> salloc -N 1 -p zen3\_0512\_a100x2 --qos zen3\_0512\_a100x2 --gres gpu:2

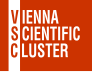

1. VSC-5> salloc -N 1 -p zen3\_0512\_a100x2 --qos zen3\_0512\_a100x2 --gres gpu:2

2. VSC-5> squeue -u USER ( ... to figure out which node has been assigned )

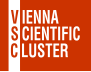

1. VSC-5> salloc -N 1 -p zen3\_0512\_a100x2 --qos zen3\_0512\_a100x2 --gres gpu:2

- 2. VSC-5> squeue -u USER ( ... to figure out which node has been assigned )
- 3. VSC-5> ssh n3071-003 (  $\dots$  or whatever else node had been assigned )

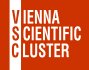

- 1. VSC-5> salloc -N 1 -p zen3\_0512\_a100x2 --qos zen3\_0512\_a100x2 --gres gpu:2
- 2. VSC-5> squeue -u USER ( ... to figure out which node has been assigned )
- 3. VSC-5> ssh n3071-003 (  $\dots$  or whatever else node had been assigned )
- 4. cuda-zen sh n3071-003: \$ spack unload cuda-zen sh n3071-003: \* spack load cuda@11.8.0%gcc@9.5.0/ananl33 cuda-zen sh n3071-003:"\$ cd ~/examples/09 special hardware/matrixMul cuda-zen sh n3071-003: / examples/special hardware/matrixMul\$ nvcc -arch=native ./matrixMul.cu cuda-zen sh n3071-003: ~/examples/special hardware/matrixMul\$ ./a.out cuda-zen sh n3071-003: (examples/special\_hardware/matrixMul\$ cd cuda-zen sh n3071-003:\*\$ cd ~/examples/09 special hardware/matrixMulCUBLAS cuda-zen sh n3071-003: / examples/special hardware/matrixMulCUBLAS\$ which nvcc cuda-zen sh n3071-003: "/examples/special hardware/matrixMulCUBLAS\$ export LD LIBRARY PATH=\$LD LIBRARY PATH:/gpfs/opt/sw/cuda-zen/spack-0.19.0/opt/spack/linuxalmalinux8-zen/gcc-9.5.0/cuda-11.8.0-ananl33ltrpp33xetcoltkbbbfuxoeez/lib64 cuda-zen sh n3071-003: / examples/special\_hardware/matrixMulCUBLAS\$ nvcc -arch=native ./matrixMulCUBLAS.cu -lcublas

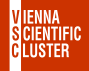

- 1. VSC-5> salloc -N 1 -p zen3\_0512\_a100x2 --qos zen3\_0512\_a100x2 --gres gpu:2
- 2. VSC-5> squeue -u USER ( ... to figure out which node has been assigned )
- 3. VSC-5> ssh n3071-003 (  $\dots$  or whatever else node had been assigned )
- 4. cuda-zen sh n3071-003: \$ spack unload cuda-zen sh n3071-003: \* spack load cuda@11.8.0%gcc@9.5.0/ananl33 cuda-zen sh n3071-003:"\$ cd ~/examples/09 special hardware/matrixMul cuda-zen sh n3071-003: / examples/special hardware/matrixMul\$ nvcc -arch=native ./matrixMul.cu cuda-zen sh n3071-003: ~/examples/special hardware/matrixMul\$ ./a.out cuda-zen sh n3071-003: (examples/special\_hardware/matrixMul\$ cd cuda-zen sh n3071-003:\*\$ cd ~/examples/09 special hardware/matrixMulCUBLAS cuda-zen sh n3071-003: / examples/special hardware/matrixMulCUBLAS\$ which nvcc cuda-zen sh n3071-003: "/examples/special hardware/matrixMulCUBLAS\$ export LD LIBRARY PATH=\$LD LIBRARY PATH:/gpfs/opt/sw/cuda-zen/spack-0.19.0/opt/spack/linuxalmalinux8-zen/gcc-9.5.0/cuda-11.8.0-ananl33ltrpp33xetcoltkbbbfuxoeez/lib64 cuda-zen sh n3071-003: / examples/special\_hardware/matrixMulCUBLAS\$ nvcc -arch=native ./matrixMulCUBLAS.cu -lcublas
- 5. cuda-zen sh n3071-003: "\$ nvidia-smi

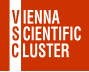

- 1. VSC-5> salloc -N 1 -p zen3\_0512\_a100x2 --qos zen3\_0512\_a100x2 --gres gpu:2
- 2. VSC-5> squeue -u USER ( ... to figure out which node has been assigned )
- 3. VSC-5> ssh n3071-003 (  $\dots$  or whatever else node had been assigned )
- 4. cuda-zen sh n3071-003: \$ spack unload cuda-zen sh n3071-003: \* spack load cuda@11.8.0%gcc@9.5.0/ananl33 cuda-zen sh n3071-003: \* cd \*/examples/09\_special\_hardware/matrixMul cuda-zen sh n3071-003: / examples/special hardware/matrixMul\$ nvcc -arch=native ./matrixMul.cu cuda-zen sh n3071-003: ~/examples/special hardware/matrixMul\$ ./a.out cuda-zen sh n3071-003: (examples/special\_hardware/matrixMul\$ cd cuda-zen sh n3071-003: \$ cd ~/examples/09\_special\_hardware/matrixMulCUBLAS cuda-zen sh n3071-003: / examples/special hardware/matrixMulCUBLAS\$ which nvcc cuda-zen sh n3071-003: "/examples/special hardware/matrixMulCUBLAS\$ export LD LIBRARY PATH=\$LD LIBRARY PATH:/gpfs/opt/sw/cuda-zen/spack-0.19.0/opt/spack/linuxalmalinux8-zen/gcc-9.5.0/cuda-11.8.0-ananl33ltrpp33xetcoltkbbbfuxoeez/lib64 cuda-zen sh n3071-003: / examples/special\_hardware/matrixMulCUBLAS\$ nvcc -arch=native ./matrixMulCUBLAS.cu -lcublas

  - 5. cuda-zen sh n3071-003: "\$ nvidia-smi
  - 6. cuda-zen sh n3071-003: \* deviceQuery ( ... from the SDK now to be self-compiled)

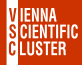

# **SLURM Submission to GPU Nodes**

```
#!/bin/bash
#
# usage: sbatch ./gpu_test.scrpt
#
#SBATCH -J a100
#SBATCH -N 1
#SBATCH -p zen3_0512_a100x2
#SBATCH --qos zen3_0512_a100x2
#SBATCH --gres gpu:2
```

spack unload spack load cuda@11.8.0%gcc@9.5.0/ananl33

nvidia-smi

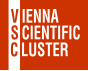

# Exercise/Example/Problem

Using interactive mode or batch submission, figure out whether we have ECC enabled on GPUs of type A100 ? Hint:  $nvidia-smi -i \ 0 - q$  will query all settings on the first device, ie number 0

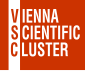

#### **GPUs are Power-Efficient**

#### Example: AMBER-22

Performance:

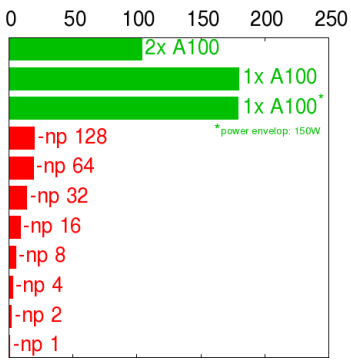

pmemd (91k atms) [ns/day]

Power Efficiency:

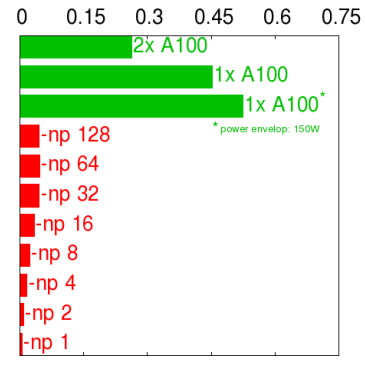

pmemd (91k atms) [(ns/day)/Watt]